# Butler Order-Trac<sup>™</sup> - Quick Start Guide

Butler Order-Trac Quick Start Guide - March 2018

## Table of Contents

| Introduction & Access Butler Order-Trac | 2  |
|-----------------------------------------|----|
| Login Screen                            | 2  |
| New User Registration                   | 3  |
| Reset Password                          | 4  |
| Manage Orders                           | 5  |
| Orders List                             | 6  |
| Icons and Tools                         | 6  |
| Order Information                       | 7  |
| Icons and Tools                         | 8  |
| Header Information                      | 8  |
| Fast Scan                               | 8  |
| 3D Parts Search                         | 8  |
| Order Updates                           | 9  |
| Part Summary                            | 9  |
| View Order Completion in 3D             | 9  |
| Reported Field Issues                   | 10 |
| Order Manifest                          | 10 |
| Trucks (Load Information and Manifest)  |    |
| Detailed Load Information               | 11 |
| Detailed Part/Package Information       | 12 |
| Map Location                            |    |
| Report Field Issues                     |    |
| Viewing Reported Field Issues           |    |
| Phases (Phase Information and Manifest) |    |
| Detailed Phase Information              |    |
| Reports                                 |    |
| User Settings                           |    |
| Order Access List                       | 17 |
| Support                                 |    |

Welcome to Butler Order-Trac. Butler Order-Trac is an application available for download to your tablet or smart phone that provides detailed information on your order and delivery in real time. View inbound shipments, truck manifest, or search for parts, packages or package contents. The app includes a scanning tool and map functions to help locate materials on your jobsite. The 3D part display option will aid in staging materials to speed the installation process. The communication options allow for easy coordination with your project manager via phone or email with pictures from your jobsite.

### **Access Butler Order-Trac**

Open the Application on your device.

### **Login Screen**

For iOS devices, the first time the app is opened a message will appear to allow Butler Order-Trac to send notifications. Select Allow to receive notifications of shipments. You can turn this on/off in General Settings under the App at any time.

For Android devices, the ability to allow the app to send you notifications is set during the initial installation of Butler Order-Trac.

"Butler Order-Trac" Would Like to Send You Notifications Notifications may include alerts, sounds, and icon badges. These can be configured in Settings.

```
Don't Allow
```

Allow

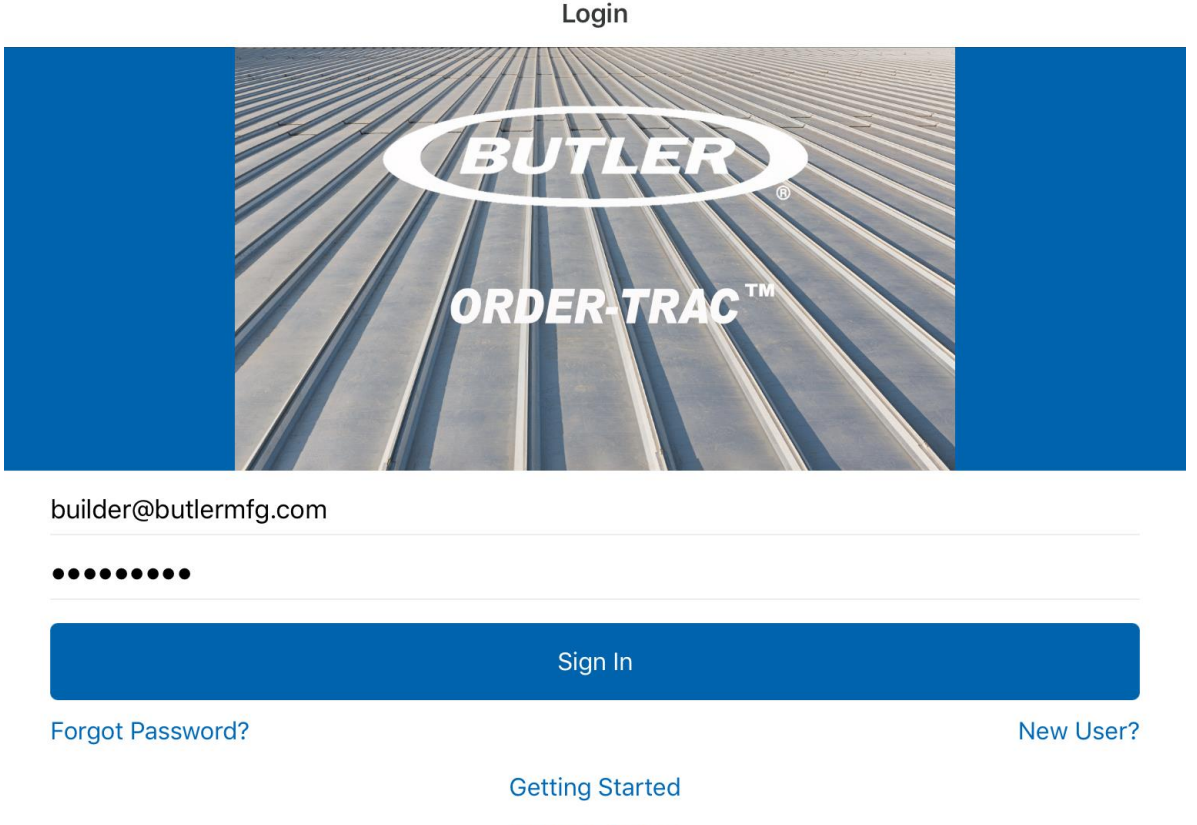

#### Privacy Policy

From the login screen, existing users input their login and password to enter the application, new users should select "New User" (reference pg 3 for more instructions).

### **New User Registration**

Select "New User?" to register a new user with the app.

| Sign In |           |
|---------|-----------|
|         | New User? |

Butler Builders enter their MyBuildernet email address, enter desired user name, and select "Submit".

Other authorized users, within Buildership or a subcontractor such as an erector should enter any valid email, enter desired user name, and select "Submit".

*Note: The user name will be used throughout the application for communications & notifications.* 

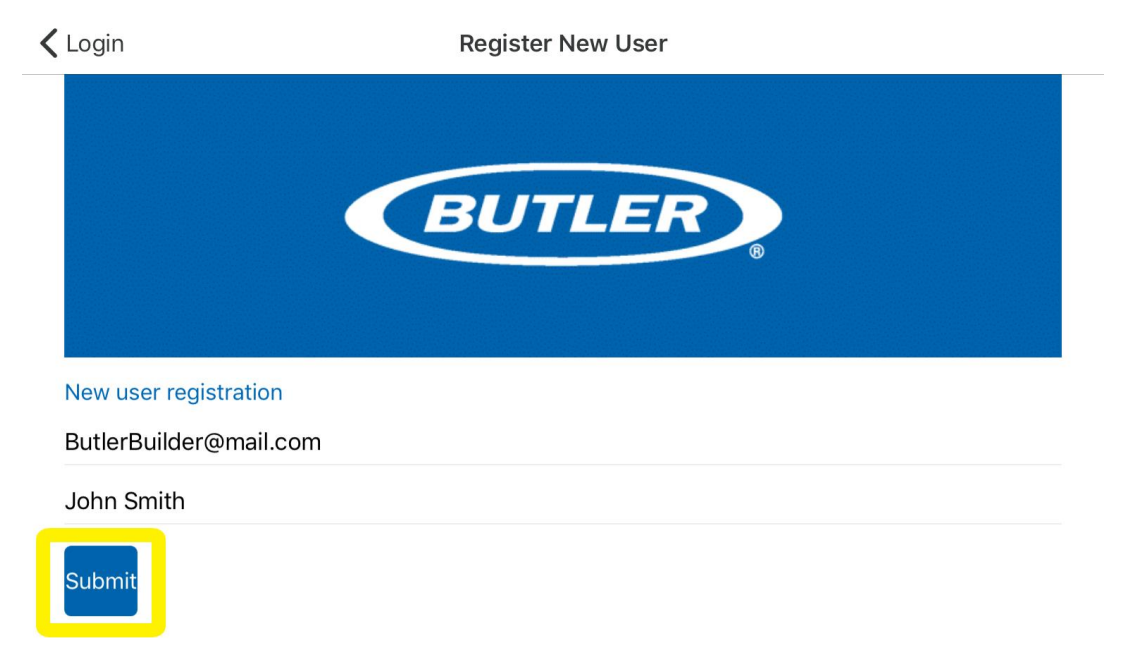

Once submitted, an email will be sent to the email address used for registration. The email will contain a temporary password. Use the temporary password to login into the app. Once in the app the user will be prompted to create a new password.

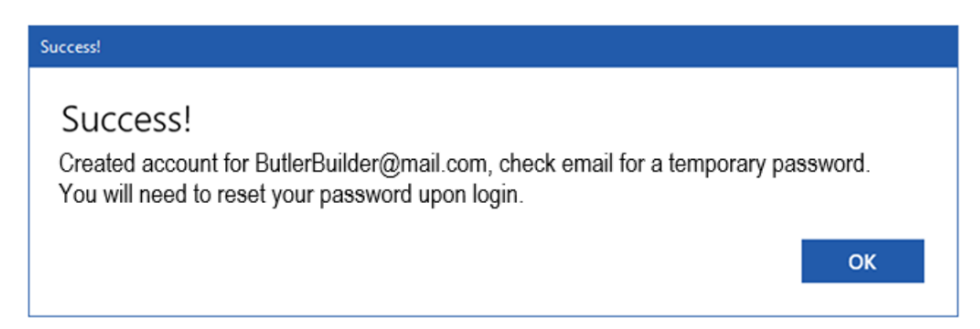

### Create Password

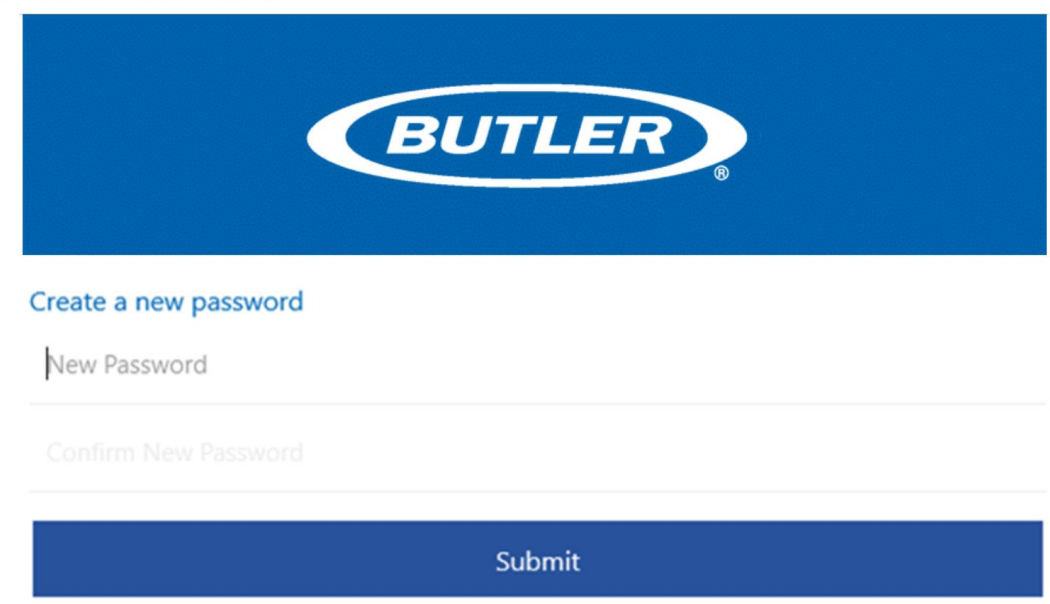

### **Reset Password**

Select "Forgot Password?" and then enter the user's email address to receive a temporary password via email to enter the site. Once the email is received and used to login the application the user will be prompted to create a new password.

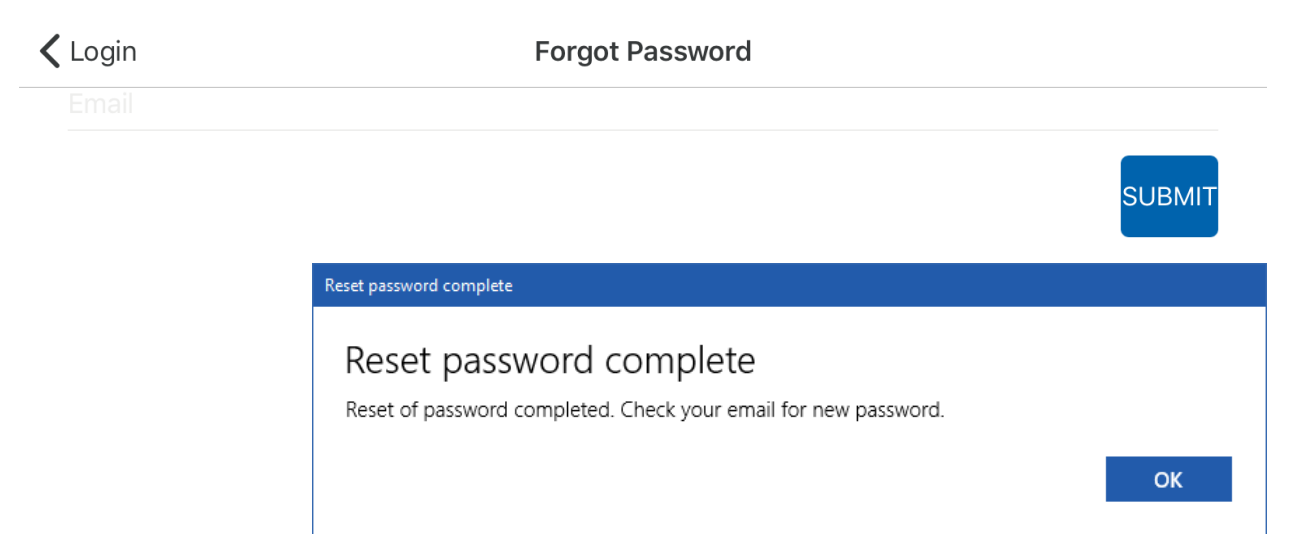

## **Manage Orders**

The Manage Orders screen will provide a list of available orders for the user to activate. Use the Search bar to enter a partial order name, order number, or city to filter your list. To subscribe or unsubscribe to an order use the toggle button on the right side of the screen. When complete, select "Done".

|           |                                | Manage Orders                                                                       | Done Done  |
|-----------|--------------------------------|-------------------------------------------------------------------------------------|------------|
|           |                                | Q Search order list                                                                 |            |
|           | GRIF<br>Order<br>BONN<br>HEIM  | FFIN RACE CRAFT<br>r #17-29522<br>NE TERRE, MO<br>IBURGER CONSTRUCTION, INC.        | $\bigcirc$ |
|           | GRIF<br>Order<br>BONN<br>HEIMI | FFIN RACE CRAFT 7/14/17<br>r #17-17189<br>NE TERRE, MO<br>BURGER CONSTRUCTION, INC. |            |
| lcon      | is and                         | Tools                                                                               |            |
|           | く                              | Order is active                                                                     |            |
| $\langle$ | $\sum$                         | Order is not active                                                                 |            |
| 2         |                                | Opens the Settings screen                                                           |            |
| Do        | one                            | Complete changes                                                                    |            |

Note for Windows 10 devices you may need to select the more icon iii and then select "Done"

| VP Locate     | —        |      | × |
|---------------|----------|------|---|
| Manage Orders | Settings | Done |   |

Butler Builders will have a list of all accessible orders. Butler Builders also control the available orders for their designees. (click here for the Other Authorized User Setup and Management overview)

## **Orders List**

For iOS devices, after you open any order for the first time, a message will appear requesting the use of location data. By selecting "Allow" you will be able to use the GPS mapping feature when scanning. This allows the Map Location function to be used to see where material was last scanned.

Allow "Butler Order-Trac" to access your location while you are using the app? We use location services to record package locations when the are scanned. Don't Allow Allow

The Orders screen will include all active orders. To manage shipping notifications, select the bell icon as needed. To view order information, select the desired order. To add or remove orders select the Edit Icon to be taken to the Manage Orders screen. To remove an order, you may also swipe any order to the right and select "Remove".

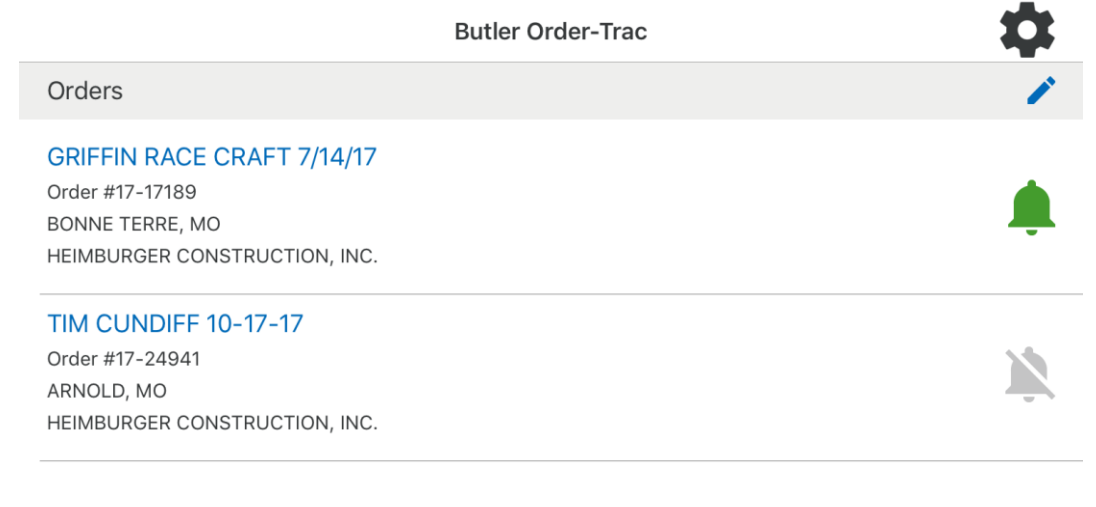

### **Icons and Tools**

Edit Orders – This will open the Manage Orders screen

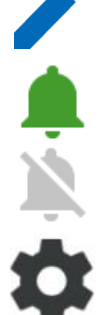

of the app.

Notifications on - User will receive email notifications of shipments

Notification off

Settings will open the Settings window (<u>click here to go to the Settings overview</u>)

For iOS devices, swipe any order to the left to activate the "Remove" option. This will remove that order from the active Orders List. (Note: This only removes the order from the device. The order information will remain in the cloud).

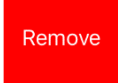

For Android devices, press and hold an order to view the "Remove" option shown at the header

| ÷      | REMOVE |
|--------|--------|
| Orders | 1      |

## **Order Information**

The Order Information provides detailed order, delivery information, and job-site support.

| 🗸 But                           | ler Order-Trac                                                        | GRIFFIN RACE CRAFT 7/14/17 | ¢ | Q 躍       |
|---------------------------------|-----------------------------------------------------------------------|----------------------------|---|-----------|
| <u>17</u><br>Вом<br>Неш         | -17189<br>INE TERRE, MO<br>MBURGER CONSTRUCTION, INC                  |                            |   | Fast Scan |
| 2 100                           | % delivered                                                           |                            |   |           |
| 87 c                            | of 87 Tons                                                            |                            |   |           |
| <u>3</u> Last                   | : Order Update 1/9/2018 11:51:2                                       | 1 AM                       |   |           |
| 4<br>Proj<br>Pey<br>Butl<br>816 | ect Manager<br>ton Whetstone<br>er Manufacturing Company<br>-968-3688 |                            |   | ب         |
| <u>୍</u>                        | 3D Part Search                                                        |                            |   |           |
| <mark>Z</mark> 🌲                | Order Updates (3)                                                     |                            |   |           |
| 8 Par                           | t Summary                                                             |                            |   |           |
| Cov                             | ering                                                                 |                            |   | 24.2 Tons |
| 100                             | % delivered                                                           |                            |   |           |
| Frai                            | mes                                                                   |                            |   | 29 Tons   |
| 100                             | % delivered                                                           |                            |   |           |
| Mis                             | c (Hardware, Trim, Accessorie                                         | es)                        |   | 5.8 Tons  |
| 100                             | % delivered                                                           |                            |   |           |
| Sec                             | ondary                                                                |                            |   | 28.2 Tons |
| 100                             | % delivered                                                           |                            |   |           |
| <u> </u>                        | View Order Completion in                                              | 3D                         |   |           |
| 10 🔳                            | Reported Field Issues(4)                                              |                            |   |           |
| Ord                             | er Manifest                                                           |                            |   |           |
| <mark>11</mark> 🗄               | Trucks<br>(5 of 8 arrived)                                            |                            |   |           |
| <mark>12</mark> 🗖               | Phases<br>(4 of 4 delivered)                                          |                            |   |           |
| Rep                             | oorts                                                                 |                            |   |           |
| <mark>13</mark> 🔳               | Scanned Items<br>Email Scanned Items                                  |                            |   |           |

### **Icons and Tools**

K Butler Order-Trac – Return to Order Screen

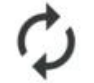

Refresh - Manually updates data to sync with cloud

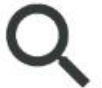

Search – Search using part number, erection number, package number, or part description

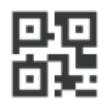

Search using Barcode scanning

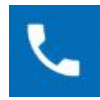

Activates device phone to contact Butler Project Manager

## Header Information (1) (2) (3) (4)

Order Header – Order Number, Location, and Order Name Status of Order (percentage delivered and delivered tonnage) Date of the last update of the order data Butler Project Manager contact information

## Fast Scan 🤤

Fast Scan allows you to scan multiple items quickly. The scanning function uses the device's camera. After each successful scan, the device notifies the user with a beep or sound. Scanning the same bar code multiple times will not be a problem.

If a part tag is not scannable there is an option to manually mark a package as located here from the Part/Package screen. <u>(Select here to view the Detailed Part/Package Information</u>

overview on PG:12)

### 3D Parts Search

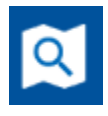

Input a part mark or use the Scan option to identify where a part is located on the 3D building model.

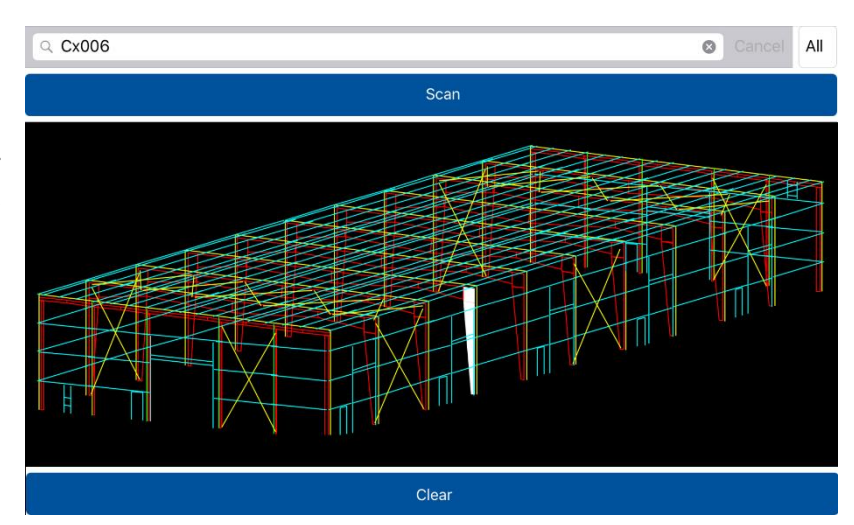

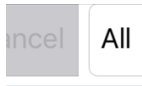

Use the "Filter" in the top right corner of the 3D Display window to view "All" phases combined or select a specific phase of the 3D building model to view.

## Lists shipping notification updates for the order CRIFFIN RACE CRAFT 7/14/17 GRIFFIN RACE CRAFT 7/14/17 Updates Wednesday, October 18, 2017

| Shipment SLPN17017189L2 10-16 contains parts for Order 17-17189 and is in transit. | 7:01 PM  |
|------------------------------------------------------------------------------------|----------|
| Shipment BOY117017189L3 10-16 contains parts for Order 17-17189 and is in transit. | 12:58 PM |
| Shipment ASSM17017189L1 10-17 contains parts for Order 17-17189 and is in transit. | 12:58 PM |

### Part Summary

Order Updates **<u>7</u>** 

Status of material and weight by product family

8

### View Order Completion in 3D 🙎

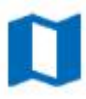

3D model shows delivered materials highlighted in green and material not delivered highlighted in white

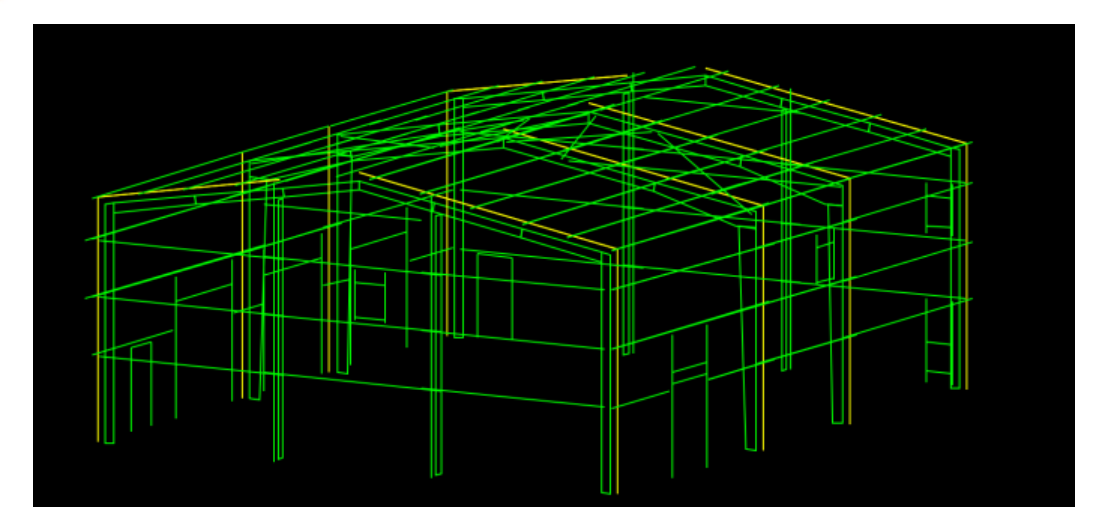

### Reported Field Issues 10

E

List all reported field issues with the approximate age of the reported issue, the phase number for the part/package, and the manufacturing plant abbreviation. (<u>click here for</u> <u>more information on Viewing and Emailing Report Field Issues</u>)

| < | GRIFFIN RACE CRAFT 7/14/17      | Field Issues |              |
|---|---------------------------------|--------------|--------------|
|   | Reported Issues                 |              |              |
|   | Package #20092250<br>1 week ago |              | Phase 1, ANN |
|   | Package #20092249<br>1 week ago |              | Phase 1, ANN |
|   | Package #46J<br>1 week ago      |              | Phase 1, ANN |
|   | Package #40J<br>2 weeks ago     |              | Phase 1, ANN |
|   |                                 |              |              |

## Order Manifest 11

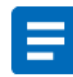

Detailed Truck information and truck manifest as well as the number of order Phases and manifest by phase.

### Trucks (Load Information and Manifest)

The Trucks screen will show the status, truck ID, plant location, and weight of all loaded trucks for an order.

### **Trucks Status Definition**

- Loaded: Truck is loaded at the manufacturing plant
- In Transit: Truck has shipped from the manufacturing plant. Trucks in transit will include an estimated arrival time.
- Arrived: Truck has delivered material to the destination and the BOL has been scanned or a part/package from the load has been scanned

| GRIFFIN RACE CRAFT 7/14/17 GRIFFIN RACE CRAFT 7/14/17 | く 躍     |
|-------------------------------------------------------|---------|
| Trucks                                                |         |
| In Transit                                            |         |
| 770634786163                                          | 0 Tons  |
| 770651599333                                          | 0 Tons  |
| 770845043153 0                                        | 0 Tons  |
| Arrived                                               |         |
| AAE2214 10-16-17<br>JAC                               | 14 Tons |
| ASSM17017189L1 10-17<br>STJ                           | 16 Tons |
| BOY117017189L3 10-16<br>STJ                           | 20 Tons |
| SLPN17017189L2 10-16<br>STJ                           | 18 Tons |

Detailed Load Information – Select any truck ID from the Trucks screen to view detailed information including the load status, most recent scan data, Bill of Lading, phase number, carrier information, truck photos at the manufacturing plant, and truck manifest.

| <b>〈</b> GRIFFIN RACE CRAFT 7/14/17                                                                             | ASSM17017189L1 10-17 | Q           | 鼹                  |
|----------------------------------------------------------------------------------------------------|----------------------|-------------|--------------------|
| <b>Arrived</b><br>10/19, Scan by: Jennifer Heimburge<br>16 Tons<br>STJ<br>Bill Of Lading #: 221913<br>Phases: 1 | r                    |             |                    |
| Carrier<br>ATS SPECIALIZED INC<br>320-255-7400                                                                  |                      |             | بر                 |
| View Truck Photos<br>(0) Photos                                                                                 |                      |             |                    |
| Part Summary                                                                                                    |                      |             |                    |
| Frames                                                                                                    |                      | 2.6         | 6 Tons             |
| 16%                                                                                                    |                      |             |                    |
| Misc (Hardware, Trim, Accessories)                                                                              |                      | 0.6         | 6 Tons             |
| 4%                                                                                                    |                      |             |                    |
| Secondary                                                                                                    |                      | 12.5        | 5 Tons             |
| 80%                                                                                                    |                      |             |                    |
| Package #13J<br>Frames                                                                                          |                      | Phase<br>Sc | e 1, STJ<br>canned |
| Package #16J<br>Frames                                                                                          |                      | Phase<br>Sc | e 1, STJ<br>canned |

### **Load Status Definition**

- Loaded: Truck is loaded at the manufacturing plant
- In Transit: Truck has shipped from the manufacturing plant
- Arrived: Truck has delivered material to the destination and the BOL has been scanned or a part/package from the load has been scanned

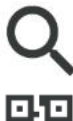

Search – Search using part number, erection number, package number, or part description. You can also select the scan button to scan bar code.

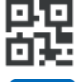

Scan individual parts and packages using the device's camera

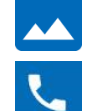

View photos of the load at the manufacturing plant

Activates device phone to contact Carrier

Detailed Part/Package Information – Select any package from the Detailed Load Information screen to view the most recent scan data, phase number, Manufacturing Plant, Map Location, and Truck ID. The parts that make up the package are listed under Parts List.

| <b>〈</b> ASSM17017189L1 ^                                                           | 10-17 <b>Package #1A</b>                                   | へ躍              |
|-------------------------------------------------------------------------------------|------------------------------------------------------------|-----------------|
| Scanned<br>Scan by: Butler Build<br>Weight: 869 lbs.<br>Phase 1<br>STJ<br>BOX/CRATE | er                                                         | Map<br>Location |
| Misc (Hardware, Trim, A<br>Hardware<br>Truck #ASSM17017189I                         | Accessories)<br>L1 10-17                                   |                 |
| Package is loca                                                                     | ated here                                                  |                 |
| Report Field Is                                                                     | sues                                                       |                 |
| View Field Issu                                                                     | le Reports (0)                                             |                 |
| Part List                                                                           |                                                            |                 |
| PART 0095948<br>Quantity: 8<br>0.123 lbs.<br>1 HARD STEEL WASHER                    |                                                            | <b>P</b>        |
| PART 49080<br>Quantity: 2991<br>0.123 lbs.<br>1/2X1-1/2 A325T BOLT-P                | ъГ                                                         | <b>F</b>        |
| Material Icons                                                                      |                                                            |                 |
| 💼 large part – F                                                                    | rame Parts such as a Columns or Roof Beams                 |                 |
| BUNDLE - N                                                                          | 1aterial such as Panels, Girts, and Purlins                |                 |
| BOX/CRATE - B                                                                       | oxed or Crated material such as trim, closures, selant, an | nd fasteners    |
| Package is Loc                                                                      | ated Here – Manually mark a package are "located here"     | ' when the part |

tag is not scannable. The part status will change to "Scanned", and the GPS coordinates will be captured for use with the Map feature.

Map Location

Map Location – If the "Location" data has been allowed by the app, the Map Location will open a map to indicate GPS location from latest scan data. Your location will be shown with () and the package location is shown with a .

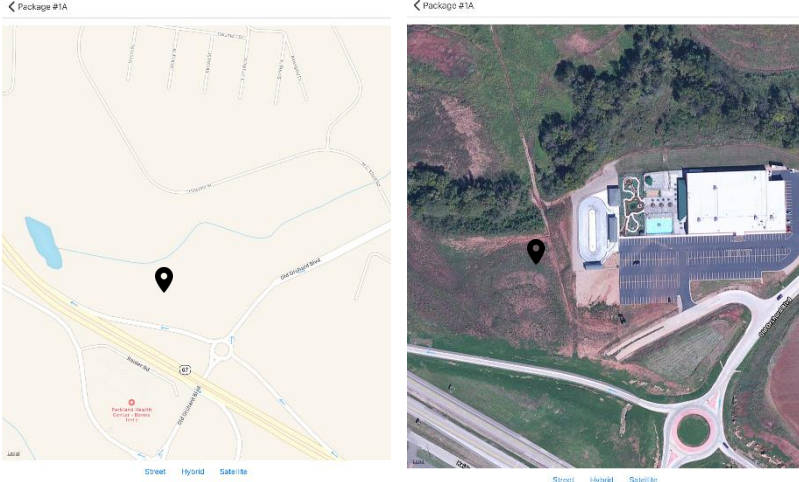

Last scanned 10/19/2017 8:50:22 AM by Butler Builder

Last scanned 10/19/2017 8:50:22 AM by Butler Builde

Report Field Issues – Use this option to create a record or a field issue that can be sent to the user as an email. This email can be forwarded as needed including the Butler Project Manager.

Selecting "Report Field Issues" will open a form to be completed and submitted by selecting "Send".

| ×                                                                                   | Report Field Issue | Send    |
|-------------------------------------------------------------------------------------|--------------------|---------|
| Field Issue Type                                                                    |                    |         |
| Damaged                                                                             |                    |         |
| Choose Reason                                                                       |                    |         |
| Part(s) arrived damaged                                                             |                    |         |
| Description                                                                         |                    |         |
| Package Details<br>1ATX Phase 1<br>JAC<br>Truck #MAV117011543LA 09-25<br>Add Photos |                    |         |
| Which parts are affected?                                                           |                    |         |
| Part 55308                                                                          |                    |         |
| 0                                                                                   |                    |         |
| Add Parts                                                                           |                    | ADD ALL |
| Part 0097581-102                                                                    |                    |         |
| Part 56104                                                                          |                    |         |
| Part 97635                                                                          |                    |         |

| Field Issue Type Selections | Choose Reason Selections                                           |
|-----------------------------|--------------------------------------------------------------------|
| Missing                     | Part(s) missing upon delivery<br>Lost onsite (replacement request) |
| Damaged                     | Parts(s) arrived damaged<br>Damaged onsite (replacement request)   |
| Fit Up Issue                | NA                                                                 |

Description: Add desired text as needed

Package Details: Package Number, Phase, Manufacturing Plant, and Truck ID

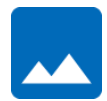

**Add Photos:** Recommended for any Damaged or Fit Up Issue. When selected your device will give the option to select an existing image or take a new picture.

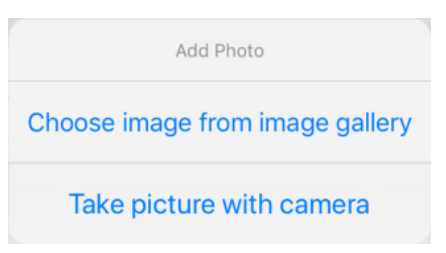

Add Parts: Select + to add Parts to the affected parts. Select ADD ALL to add all parts in the selected package to the affected parts.

Which parts are affected?: Once parts have been added you can input a specific quantity. To remove parts from the affected parts select —.

Viewing Reported Field Issues – To view and email a field reported filed issue select "Reported Field Issues" from the Orders screen, or Order Detail screen. You can then select "Email Report"

as shown below. The email will be sent as a pdf attachment to the email address of the User logged in to Butler Order-Trac.

| Field Issues               | Package #99J Field Issue |
|----------------------------|--------------------------|
| Created by John Smith      |                          |
| Field Issue Type           |                          |
| Damaged                    |                          |
| Reason                     |                          |
| Part(s) arrived damaged    |                          |
| Package Details            |                          |
| 99J Phase 1                |                          |
| VIS                        |                          |
| Truck #PRIJ00180601L5 10-1 | Report                   |
| Description                |                          |
| severe bow in rafte        |                          |
|                            | Eigld Jacus Depart       |
| Photos                     | = Field Issue Report     |
|                            | Email Report             |
| Which parts are affected?  |                          |
| which parts are anected?   |                          |
|                            |                          |
|                            |                          |
| Report                     |                          |
|                            |                          |
| Field Issue Report         |                          |
| Email Report               |                          |

### Phases (Phase Information and Manifest) <u>12</u>

The Phases screen will show the number of phases, percent delivered, weight, and number of trucks.

| GRIFFIN RACE CRAFT 7/14/17 GRIFFIN RACE CRAFT 7/14/17 | く躍         |
|-------------------------------------------------------|------------|
| Phases                                                |            |
| Phase #1                                              | 87.1 Tons  |
| 100% Delivered                                        | 5 Truck(s) |
| Phase #3                                              | 0 Tons     |
| 100% Delivered                                        | 1 Truck(s) |

Detailed Phase Information – Select any Phase to view detailed information including the phase status, part summary, and phase manifest.

Packages will be sorted based on the truck status.

- Loaded: Truck is loaded at the manufacturing plant
- In Transit: Truck has shipped from the manufacturing plant
- Arrived: Truck has delivered material to the destination and the BOL has been scanned
   O PP

| CRIFFIN RACE CRAFT 7/14/17                                                                             | Phase 1 |                          |
|----------------------------------------------------------------------------------------------------|---------|--------------------------|
| <b>17-17189</b><br>BONNE TERRE, MO<br>HEIMBURGER CONSTRUCTION, INC.<br>100% delivered<br>87 of 87 Tons |         |                          |
| Project Manager<br>Peyton Whetstone<br>Butler Manufacturing Company<br>816-968-3688                    |         | ر                        |
| View Part Locations In 3d                                                                              |         |                          |
| Part Summary                                                                                           |         |                          |
| Covering                                                                                               |         | 24.2 Tons                |
| 100% delivered                                                                                         |         |                          |
| Frames                                                                                                 |         | 29 Tons                  |
| 100% delivered                                                                                         |         |                          |
| Misc (Hardware, Trim, Accessories)                                                                     |         | 5.8 Tons                 |
| 100% delivered                                                                                         |         |                          |
| Secondary                                                                                              |         | 28.1 Tons                |
| 100% delivered                                                                                         |         |                          |
| Truck Arrived                                                                                          |         |                          |
| Package #11RW<br>Riveted Endwall                                                                       |         | Phase 1, STJ<br>277 lbs. |
| Package #1AA<br>Misc                                                                                   |         | Phase 1, STJ<br>21 lbs.  |
| Package #1BX<br>Light Secondary                                                                        |         | Phase 1, STJ<br>675 lbs. |

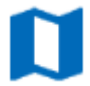

Select "View Part Locations in 3D" to view a 3D building model for the particular phase. (Select here to view the 3D Parts Search information on PG:8)

**Detailed Part/Package Information** – Select any package from the Detailed Phase Information screen to view the most recent scan data, package contents and weight, phase number, Manufacturing Plant, Map Location, and Truck ID. (Select here to view the Detailed Part/Package Information overview on PG:12)

### Reports <u>13</u>

Emails the user a list of all scanned items or all un-scanned items in .csv format. Toggle the switch on ( 
) to view all scanned items and switch off (
) to view all items not scanned. (Note: A .csv file can be open in excel)

| Repo | rts                                  |  |
|------|--------------------------------------|--|
| E    | Scanned Items<br>Email Scanned Items |  |

### **User Settings**

Access the Settings from the Manage Orders or Order List screen.

| Manage Orders       | \$<br>Done |
|---------------------|------------|
| Q Search order list |            |

Butler Builders can allow a registered user to view all or individual orders. Select the "Order Access List"

| <b>〈</b> Butler Order-Trac | Settings          | Save |
|----------------------------|-------------------|------|
| Email                      |                   |      |
| builder@butlermfg.com      |                   |      |
| Name                       |                   |      |
| Butler Builder             |                   |      |
| Password                   |                   |      |
| •••••                      |                   |      |
| Confirm Password           |                   |      |
| •••••                      |                   |      |
|                            | Order Access List |      |
|                            | Clean Database    |      |
|                            | Log Out           |      |

**Getting Started** 

### **Order Access List**

Butler Builders can allow a registered user to view all or individual orders. Select the "Order Access List" and input the registered user's email address. Select Enter/Search. (Note the email address entered must match exactly with the address used to register the user)

| Cuser Access         Add/Edit User Access |            |           |               |            |             | Save   |        |       |                          |
|-------------------------------------------|------------|-----------|---------------|------------|-------------|--------|--------|-------|--------------------------|
| ् Butl                                    | erErector  | @mail.com |               |            |             |        |        | Ø     | Cancel                   |
|                                           |            |           |               |            |             |        |        |       |                          |
|                                           |            |           |               |            |             |        |        |       |                          |
| $\bigcirc$                                | Ċ <b>1</b> |           |               |            |             |        |        |       |                          |
| 1<br><b>q</b>                             | 2<br>W     | ° e       | 4<br><b>r</b> | s e<br>t y | 7<br>1<br>1 | i s    | 9<br>C | o p   | $\langle \times \rangle$ |
| a                                         | #<br>S     | s<br>d    | &<br>f        | *<br>g     | h           | )<br>j | ,<br>k |       | Search                   |
|                                           | %<br>Z     | x         |               | b          | ;<br>n      | :<br>m | ! ,    | ?     | ¢                        |
| .?123                                     | Û          | Q         |               |            |             |        |        | .?123 | Ť                        |

The registered user's information should appear in the User Access list. Use the toggles to allow access to all orders or allow access for individual orders.

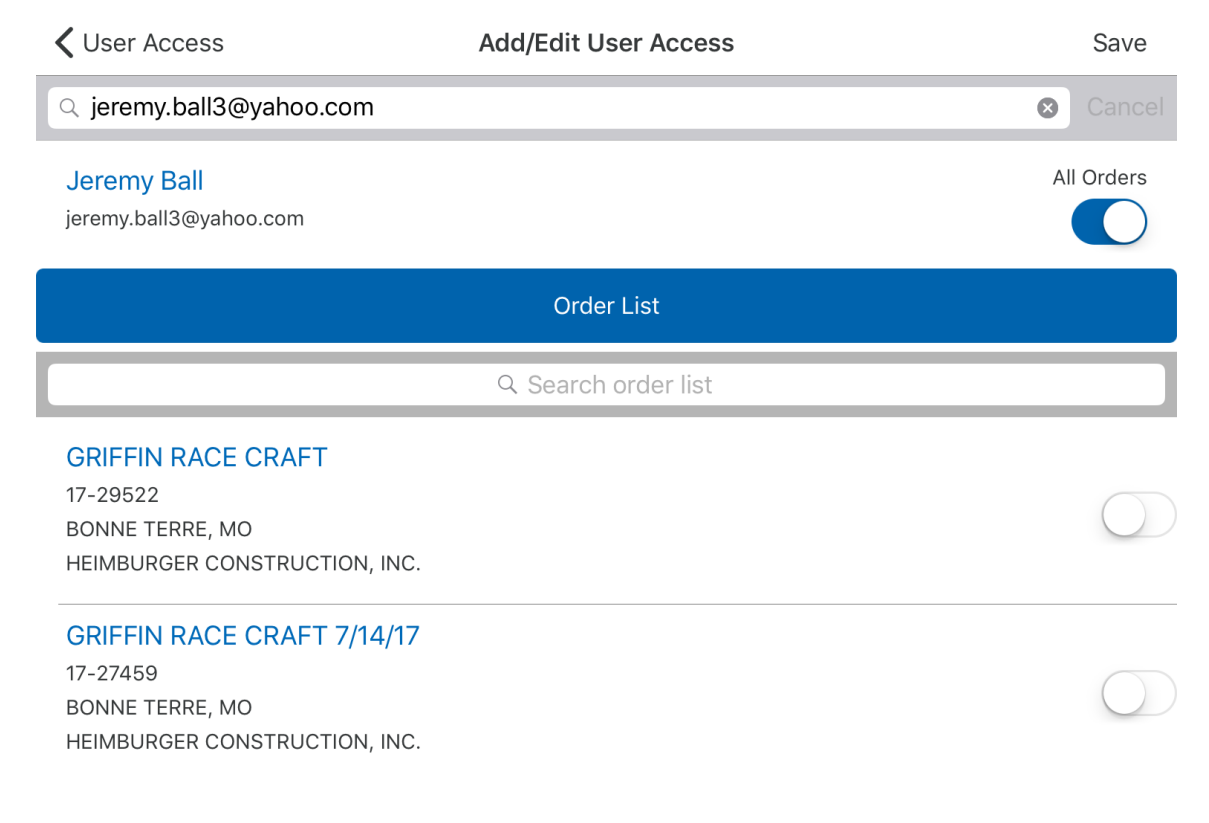

To remove a User in iOS swipe to the right and select Delete.

| <b>〈</b> Settings                                     | User Access | Save              |
|-------------------------------------------------------|-------------|-------------------|
| Add/Edit User                                         |             |                   |
| Jennifer Heimburger<br>jen@heimburgerconstruction.com |             | All Orders        |
| Ball<br>II3@yahoo.com                                 |             | All Orders Delete |

For Android and Windows press or select the User and then select Remove.

| ÷ |  |  |  | REMOVE |
|---|--|--|--|--------|
|   |  |  |  |        |

## **Support**

Direct any questions or comments to 816-968-5760 or <u>BCSsupport@butlermfg.com</u>.